# Betjeningsvejledning RMx621/FML621

PROFINET-modul ("PROFINET-kobling") fra V3.03.01 Tilslutning af RMx621/FML621 til PROFINET via den serielle RS485-grænseflade med et eksternt modul (HMS AnyBus Communicator til PROFINET-enheder)

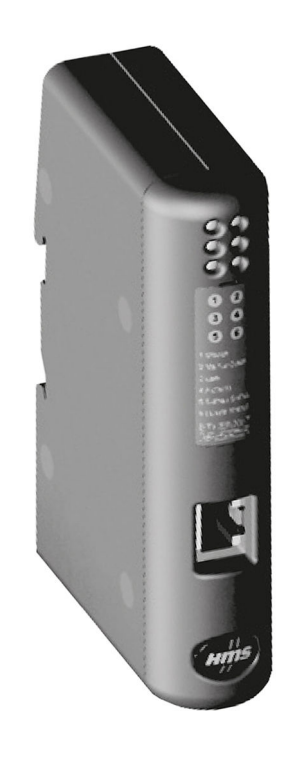

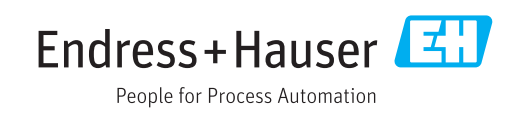

#### Indholdsfortegnelse

# Indholdsfortegnelse

| 1          | Generelle oplysninger 4                                             |
|------------|---------------------------------------------------------------------|
| 1.1        | Transportskader 4                                                   |
| 1.2        | Leveringsomfang 4                                                   |
| 1.3        | Sikkerhedssymboler 4                                                |
| 1.4        | Symboler for bestemte typer oplysninger 4                           |
| 1.5        | Symboler I grank                                                    |
| 1.0        | terminologi                                                         |
| 2          | Installation                                                        |
| 2.1        | Funktionsbeskrivelse 6                                              |
| 2.2        | Krav 7                                                              |
| 2.3        | Tilslutninger og betjeningselementer 7                              |
| 2.4<br>2.5 | Tilslutninger og klemmediagram                                      |
| 2.6        | Bentildeling for PROFINET                                           |
| 3          | Ibrugtagning 9                                                      |
| 3.1        | Konfiguration af RMx621/FML621 9                                    |
| 3.2        | Konfiguration af PROFINET-koblingen 10                              |
| 3.3        | Enhedens navnekonventioner 15                                       |
| 3.4        | Statusindikatorer 15                                                |
| 4          | Procesdata 17                                                       |
| 4.1        | Generelle oplysninger 17                                            |
| 4.2        | Datastruktur 17                                                     |
| 5          | Integration i et PROFINET-                                          |
|            | netværk 18                                                          |
| 5.1        | DAP (Device Access Point) 18                                        |
| 5.2        | Moduler         18           Till a taine of an and bate         10 |
| 5.3        | liiknytning af procesdata 19                                        |
| 6          | Konfiguration af PROFINET-                                          |
|            | koblingen i TIA Portal 15.1 22                                      |
| 6.1        | Import af GSDML-filen    22                                         |
| 6.2        | Integration af PROFINET-koblingen 23                                |
| 6.3        | Indefing at enhedsnavne og IP-                                      |
| 6.4        | Konfiguration af inputmodulet                                       |
| 65         |                                                                     |
| 0.2        | Download af konfigurationen til PROFINET-                           |
| 0.9        | Download af konfigurationen til PROFINET-<br>controlleren           |

# 1 Generelle oplysninger

#### 1.1 Transportskader

Underret straks fragtfirmaet og leverandøren.

# 1.2 Leveringsomfang

- Denne betjeningsvejledning
- PROFINET-modulet HMS AnyBus Communicator til PROFINET-enheder
- Serielt tilslutningskabel til RMx621/FML621
- CD-ROM med GSDML-fil og bitmaps

Underret straks leverandøren, hvis der mangler dele!

# 1.3 Sikkerhedssymboler

| Symbol        | Betydning                                                                                                    |
|---------------|----------------------------------------------------------------------------------------------------|
| <b>A</b> FARE | <b>FARE!</b><br>Dette symbol gør dig opmærksom på en farlig situation. Der sker dødsfald eller alvorlig personskade, hvis denne situation ikke undgås.               |
| ADVARSEL      | ADVARSEL!<br>Dette symbol gør dig opmærksom på en farlig situation. Der kan forekomme dødsfald<br>eller alvorlig personskade, hvis denne situation ikke undgås.      |
|               | <b>FORSIGTIG!</b><br>Dette symbol gør dig opmærksom på en farlig situation. Der kan forekomme mindre eller mellemstor personskade, hvis denne situation ikke undgås. |
| BEMÆRK        | <b>BEMÆRK!</b><br>Dette symbol angiver oplysninger om procedurer og andre fakta, der ikke medfører personskade.                                                      |

# 1.4 Symboler for bestemte typer oplysninger

| Symbol        | Betydning                                                                       |
|---------------|---------------------------------------------------------------------------------|
|               | <b>Tilladt</b><br>Procedurer, processer eller handlinger, der er tilladt.       |
|               | <b>Foretrukket</b><br>Procedurer, processer eller handlinger, der foretrækkes.  |
| ×             | <b>Forbudt</b><br>Procedurer, processer eller handlinger, der ikke er tilladte. |
| i             | <b>Tip</b><br>Angiver yderligere oplysninger.                                   |
|               | Reference til dokumentation.                                                    |
|               | Reference til side.                                                             |
|               | Reference til figur.                                                            |
|               | Information eller individuelle trin, der skal følges.                           |
| 1., 2., 3     | Serie af trin.                                                                  |
| L <b>&gt;</b> | Resultat af et trin.                                                            |

| Symbol | Betydning                       |
|--------|---------------------------------|
| ?      | Hjælp i tilfælde af et problem. |
|        | Visuel kontrol.                 |

# 1.5 Symboler i grafik

| Symbol   | Betydning      | Symbol         | Betydning                            |
|----------|----------------|----------------|--------------------------------------|
| 1, 2, 3, | Delnumre       | 1., 2., 3      | Serie af trin                        |
| A, B, C, | Visninger      | A-A, B-B, C-C, | Afsnit                               |
| EX       | Farligt område | ×              | Sikkert område (ikke-farligt område) |

# 1.6 Oversigt over forkortelser/anvendt terminologi

#### **PROFINET-kobling**

I det følgende betegner "PROFINET-kobling" det eksterne PROFINET-modul HMS AnyBus Communicator til PROFINET-enheder.

#### **PROFINET-controller**

Alle enheder, f.eks. PLC- og PC-plugin-tavler, som udfører en PROFINET-masterfunktion, betegnes som PROFINET-controllere.

# 2 Installation

### 2.1 Funktionsbeskrivelse

PROFINET-tilslutningen udføres ved hjælp af en ekstern PROFINET-kobling. Modulet sluttes til RS485-grænsefladen (RxTx1) på RMx621/FML621.

PROFINET-koblingen fungerer som master i forhold til RMx621/FML621 og indlæser procesværdier i bufferhukommelsen hvert sekund.

I forhold til PROFINET fungerer PROFIBUS-koblingen som en PROFINET-enhed og gør bufferhukommelsens procesværdier tilgængelige for bussen på anmodning (cyklisk dataudveksling).

Arkitekturen er vist på tegningen i det følgende.

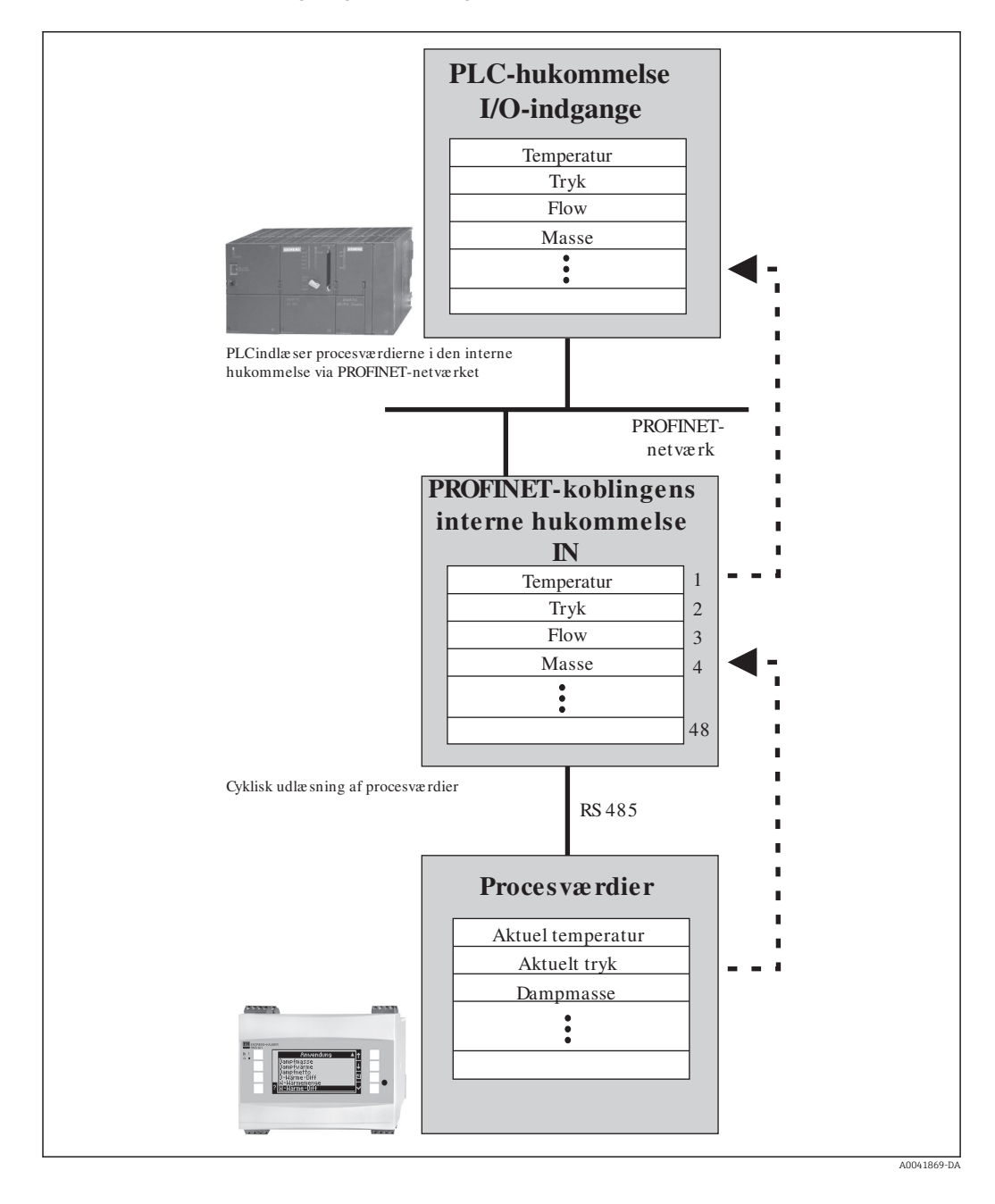

#### 2.2 Krav

PROFINET-muligheden er tilgængelig til RMx621 med firmwareversion V 3.09.00 eller nyere og til FML621 med firmwareversion V1.03.00 eller nyere.

# 2.3 Tilslutninger og betjeningselementer

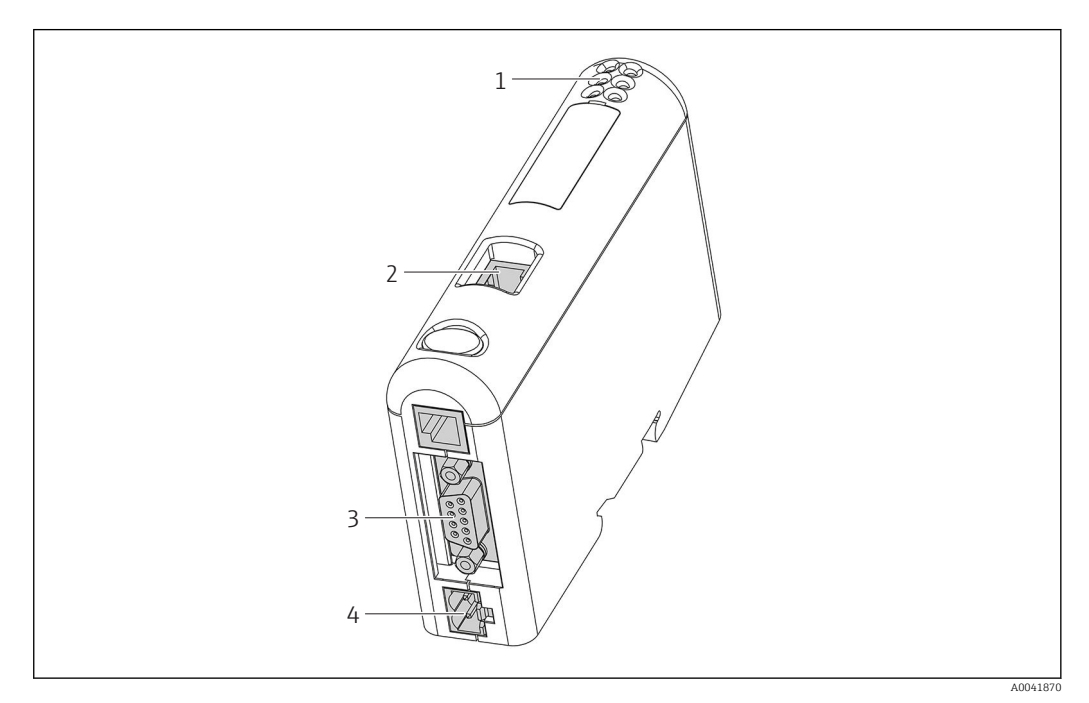

- 1 LED-statusindikatorer
- 2 Fieldbus-tilslutning
- 3 RMx621-, FML621-tilslutning
- 4 Tilslutning til forsyningsspænding

# 2.4 Installation på DIN-skinne

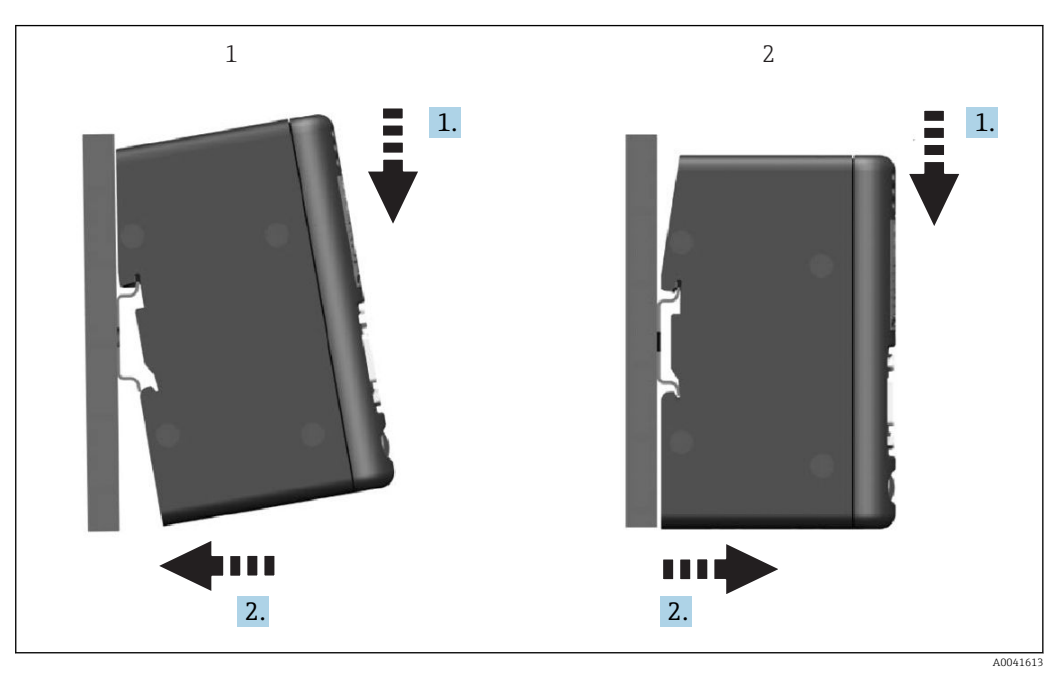

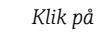

```
2 Klik af
```

1

### 2.5 Tilslutninger og klemmediagram

Tilslutning af RMx621/FML621 til PROFINET-koblingen.

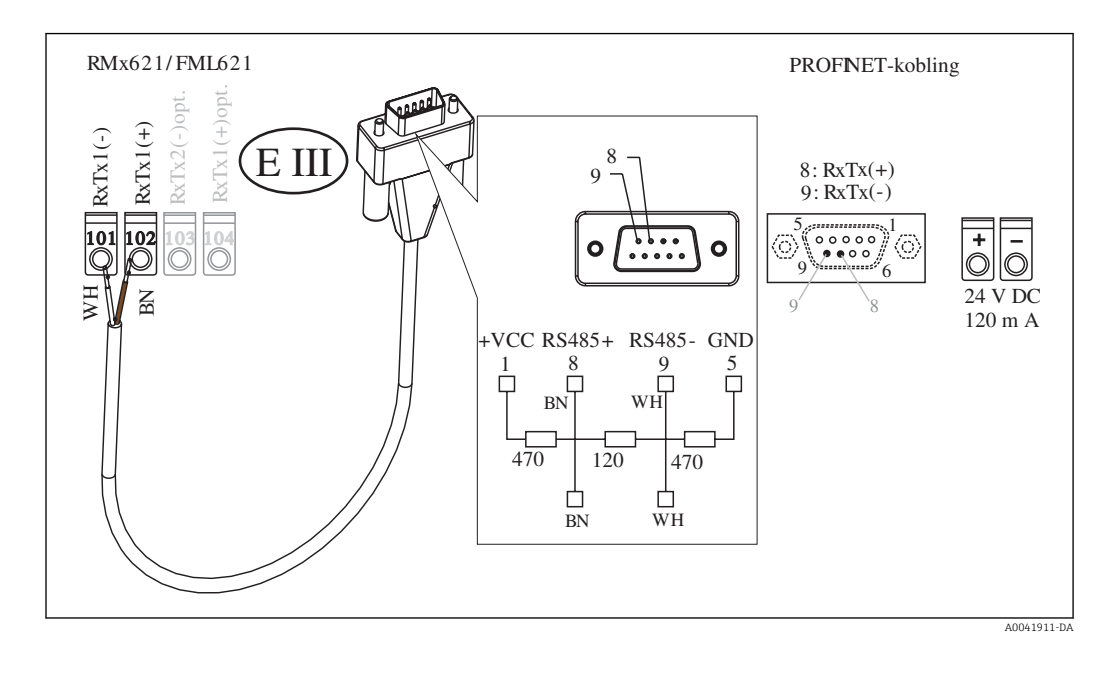

Farvekodningen gælder for det medfølgende kabel.

## 2.6 Bentildeling for PROFINET

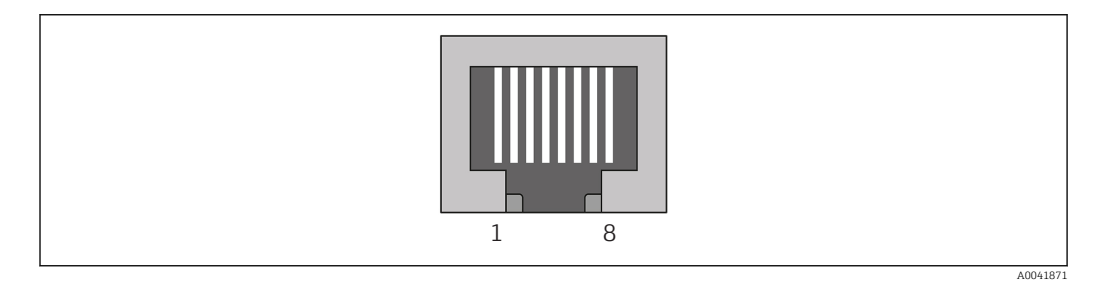

| Ben nr. | Signal      | Betydning       |
|---------|-------------|-----------------|
| Hus     | Afskærmning | Funktionel jord |
| 1       | TD+         | Tx (+)          |
| 2       | TD-         | Tx (-)          |
| 3       | RD+         | Rx (+)          |
| 4       | Termination | Termination     |
| 5       | Termination | Termination     |
| 6       | RD-         | Rx (-)          |
| 7       | Termination | Termination     |
| 8       | Termination | Termination     |

# 3 Ibrugtagning

#### 3.1 Konfiguration af RMx621/FML621

Parametrene for RS485(1)-grænsefladen skal konfigureres i hovedmenuen **Communication**  $\rightarrow$  RS485(1) for RMx621/FML621 ved at benytte følgende fremgangsmåde: Indstil **Unit address** til 1, og indstil **Baud rate** til 38400.

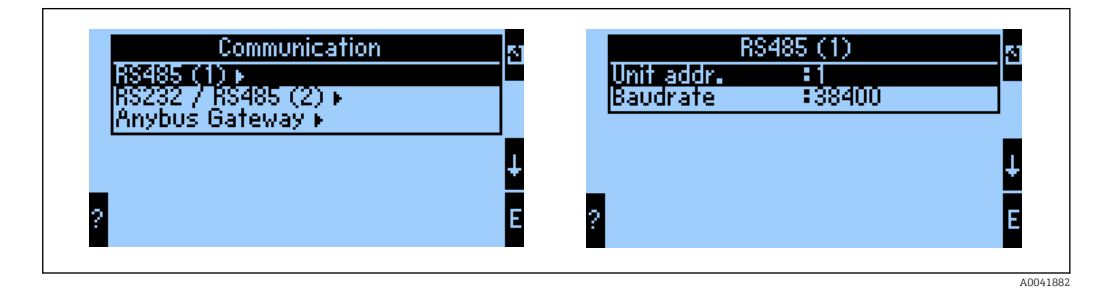

Antallet af procesværdier, der skal udlæses, skal angives i hovedmenuen **Communication**  $\rightarrow$  **Anybus Gateway**  $\rightarrow$  **Number**. Det maksimale antal er begrænset til 48. På de efterfølgende trin tildeles hver forskydningsadresse den ønskede procesværdi ved hjælp af valglisterne.

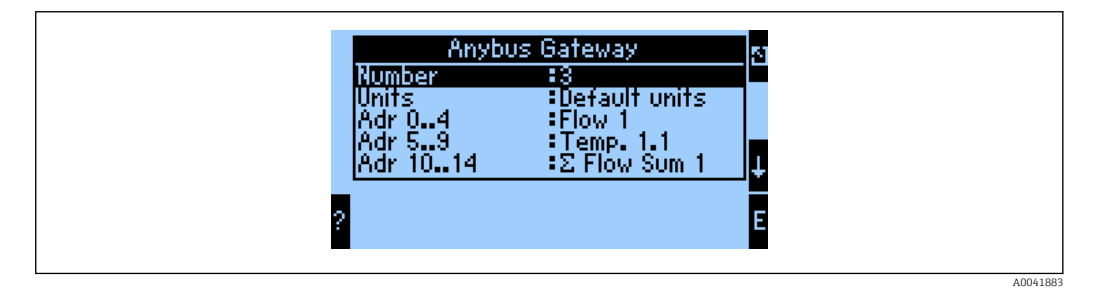

Med henblik på yderligere behandling af procesværdierne er det også muligt at udskrive listen med forskydningsadresser via ReadWin<sup>®</sup> 2000-betjeningssoftwaren.

Ved definition af de procesværdier, der skal vises med PROFINET, skal det bemærkes, at det er muligt at angive den samme procesværdi for flere adresser.

Måleenhederne for de procesværdier, der skal udlæses, skal angives i hovedmenuen **Communication**  $\rightarrow$  **Anybus Gateway**  $\rightarrow$  **Units**.

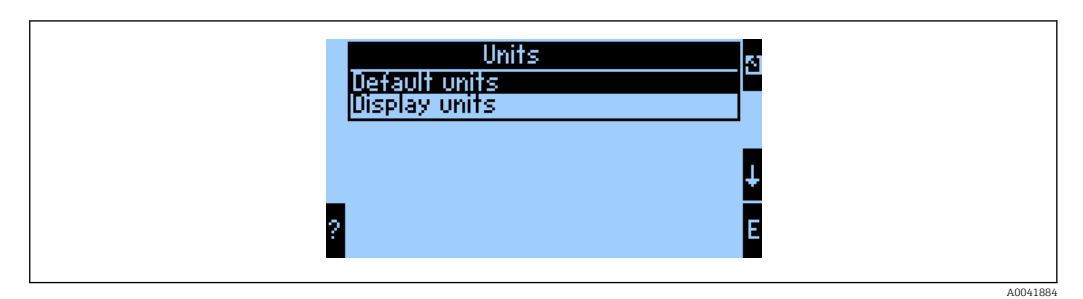

Vælg **Display units** for at bruge de måleenheder, der er konfigureret for transmissionsvisning.

| Volumenflow               | l/sek.            |
|---------------------------|-------------------|
| Temperature               | °C                |
| Tryk                      | bar               |
| Varmemængde               | kJ                |
| Varmeflow (output)        | kW (kJ/sek.)      |
| Masseflow                 | kg/sek.           |
| Korrigeret volumen        | (N)l/sek.         |
| Samlet volumen            | 1                 |
| Samlet masse              | kg                |
| Samlet korrigeret volumen | (N)1              |
| Densitet                  | kg/m <sup>3</sup> |
| Entalpi                   | kJ/kg             |

Vælg **Default units** for at bruge følgende standardmåleenheder for datatransmission:

# 3.2 Konfiguration af PROFINET-koblingen

PROFINET-koblingen er prækonfigureret fra fabrikken til at kommunikere med RMx 621/FML 621. Ud over enhedens navn og IP-konfigurationen er der ikke behov for yderligere indstillinger.

Eftersom PROFINET-koblingen er prækonfigureret fra fabrikken, er det kun muligt at bruge en prækonfigureret PROFINET-kobling, som er købt gennem Endress+Hauser, som udskiftningsdel. En PROFINET-kobling, som er købt gennem HMS, kan ikke bruges, fordi den ikke indeholder de prækonfigurerede indstillinger.

DCP-protokollen (Discovery and Basic Configuration) bruges til at konfigurere enhedens navn og IP-indstillinger. Konfigurationsværktøjer, som understøtter DCP-protokollen (f.eks. PRONETA), kan bruges til konfigurationen.

Det følgende eksempel viser, hvordan enhedsnavnet og den statiske IP-adresse konfigureres med værktøjet PRONETA fra SIEMENS. Eksemplet forudsætter, at der allerede er valgt en netværksadapter til adgang til PROFINET-netværket.

| A Home | _                   | ▶ Hel                                                                                                    |
|--------|---------------------|----------------------------------------------------------------------------------------------------|
|        |                     |                                                                                                    |
|        | P. Network Analysis | <ul> <li>Online: Show topology and configure devices</li> <li>Offline: Show topologies</li> <li>Comparison: Compare online and offline topologies</li> <li>Configuration: Adopt device names from an offline topology</li> </ul> |
|        | IO Test             | Force and monitor values of SIMATIC ET 200 devices                                                                                                    |
|        | Y Settings          | Change PRONETA settings                                                                                                    |

Klik på **Network analysis** i værktøjet for at få vist alle de tilgængelige enheder.

| Online Offline Comparison Configuration |     |                    |                     |              |         |
|-----------------------------------------|-----|--------------------|---------------------|--------------|---------|
| ° <b>H</b> 🗗                            |     |                    | Search for devi     | ces 🔎        | Scanner |
| Graphical View - Online                 | Dev | ice Table - Online | e                   |              |         |
|                                         | #   | Name               | Device Type         | IP Address   |         |
|                                         | 1   | b                  | SCALANCE X-300      | 192.168.0.30 |         |
|                                         | 2   |                    | Anybus Communicator | 0.0.0.0      |         |
|                                         | <   |                    |                     |              |         |

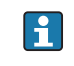

┕►

PROFINET-koblingen leveres fra fabrikken uden et enhedsnavn og uden en gyldig IP-konfiguration (0.0.0.0).

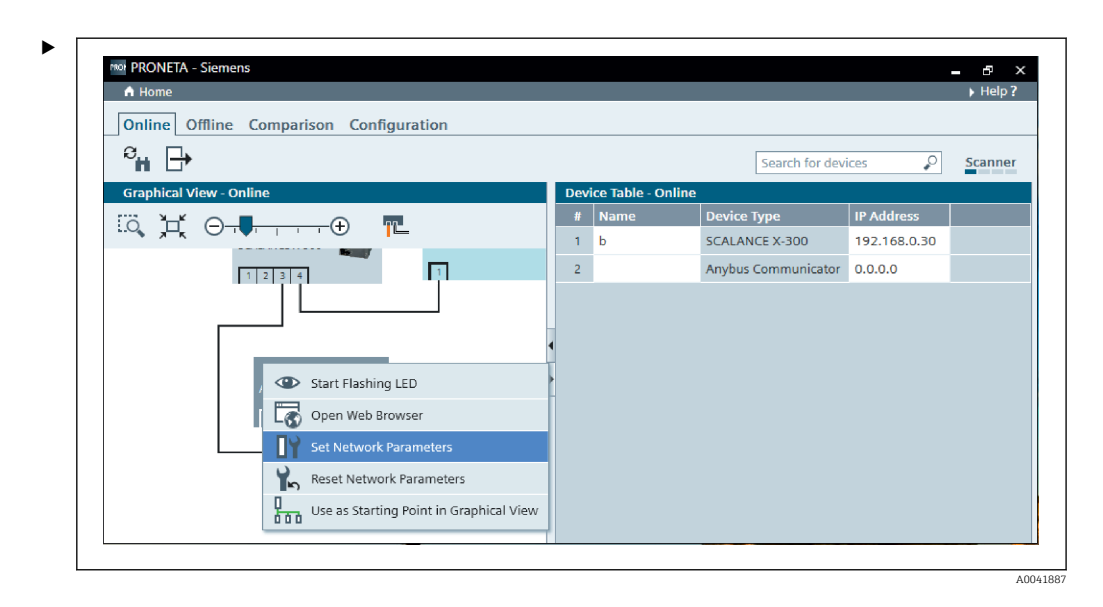

Højreklik på PROFINET-koblingen på det netværk, der vises, og vælg **Set network parameters**.

Hvis der er flere PROFINET-koblinger på netværket, kan funktionen **Start flashing LED** bruges til at bestemme den korrekte enhed. Ved aktivering begynder statusindikatoren (→ 🗎 15) at blinke og fortsætter med at blinke, indtil den stoppes med funktionen **Stop flashing LED**.

| Please select your network parameters                                                                                                    |                                                                                                    |
|----------------------------------------------------------------------------------------------------|----------------------------------------------------------------------------------------------------|
| Assign Device Name anybus                                                                                                    | gateway                                                                                                    |
| <ul> <li>IP Configuration</li> </ul>                                                                                                    |                                                                                                    |
| • Static IP Configuration                                                                                                    |                                                                                                    |
| IP Address                                                                                                    | 0. 0. 0. 0                                                                                                    |
| Network Mask                                                                                                    | 0. 0. 0. 0                                                                                                    |
| Use router for gateway                                                                                                    | 0. 0. 0. 0                                                                                                    |
| <ul> <li>Obtain IP configuration from a D</li> </ul>                                                                                                    | HCP server and identified by                                                                                                    |
| MAC Address                                                                                                    |                                                                                                    |
| O Device Name                                                                                                    |                                                                                                    |
| O Client ID                                                                                                    |                                                                                                    |
| Devices connected to an enterprise netwo<br>appropriately protected against unauthori<br>network segmentation. For more informat<br>visit http://www.siemens.com/industrialse | rk or directly to the internet must be<br>ted access, e.g. by use of firewalls and<br>ion about industrial security, please<br>curity |

Vælg Assign device name i den dialogboks, der åbnes, og angiv et enhedsnavn i det tilhørende tekstfelt. Sørg for, at navnet overholder enhedens navngivningskonventioner ( $\rightarrow \square$  15). Klik på **Set** for at overføre enhedsnavnet til PROFINET-koblingen og lukke dialogboksen.

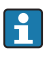

►

Markér feltet **Apply settings permanently** for at gemme enhedsnavnet permanent i PROFINET-koblingen. Hvis feltet ikke markeres, anvendes enhedsnavnet kun midlertidigt og erstattes med det senest gemte enhedsnavn, når PROFINET-koblingen genstartes.

►

| Plassa salast your patwork paramatar                                                                                                    | ~                                                                                                    |
|----------------------------------------------------------------------------------------------------|----------------------------------------------------------------------------------------------------|
| Flease select your network parameter                                                                                                    | 2                                                                                                    |
| • Assign Device Name                                                                                                    | nybus gateway                                                                                                    |
| IP Configuration                                                                                                    |                                                                                                    |
| Static IP Configuration                                                                                                    |                                                                                                    |
| IP Address                                                                                                    | 192.168. 0.20                                                                                                    |
| Network Mask                                                                                                    | 255.255.255. 0                                                                                                    |
| Use router for gate                                                                                                    | way 0. 0. 0. 0                                                                                                    |
| Obtain IP configuration fro                                                                                                    | m a DHCP server and identified by                                                                                                    |
| MAC Address                                                                                                    |                                                                                                    |
| 🔿 Device Name                                                                                                    |                                                                                                    |
| 🔿 Client ID                                                                                                    |                                                                                                    |
| Devices connected to an enterprise<br>appropriately protected against una<br>network segmentation. For more ir<br>visit http://www.siemens.com/indu: | network or directly to the internet must be<br>uthorized access, e.g. by use of firewalls and<br>formation about industrial security, please<br>strialsecurity |
| <ul> <li>Apply settings permanently</li> </ul>                                                                                                    |                                                                                                    |

Højreklik på PROFINET-koblingen igen, og vælg **Set network parameters** som beskrevet ovenfor. Vælg **IP configuration** i den dialogboks, der åbnes, og angiv en gyldig IP-konfiguration. Klik på **Set** for at overføre enhedsnavnet til PROFINET-koblingen og lukke dialogboksen.

Markér feltet **Apply settings permanently** for at gemme IP-konfigurationen permanent i PROFINET-koblingen. Hvis feltet ikke markeres, anvendes IPkonfigurationen kun midlertidigt og erstattes med den senest gemte IP-konfiguration, når PROFINET-koblingen genstartes.

| A Home                                  |     |                     |                     |              | Hel   |
|-----------------------------------------|-----|---------------------|---------------------|--------------|-------|
| Online Offline Comparison Configuration |     |                     |                     |              |       |
|                                         |     |                     |                     |              |       |
| °н 🗗                                    |     |                     | Search for dev      | ices 🔎       | Scann |
| Graphical View - Online                 | Der | vice Table - Online |                     |              |       |
|                                         | #   | Name                | Device Type         | IP Address   |       |
|                                         | 1   | b                   | SCALANCE X-300      | 192.168.0.30 |       |
| 1 2 3 4                                 | 2   | anybus gateway      | Anybus Communicator | 192.168.0.20 |       |
| Arybus gateway                          | •   |                     |                     |              |       |

Både enhedsnavnet og IP-konfigurationen er nu anvendt på og gemt i PROFINET-koblingen.

#### 3.3 Enhedens navnekonventioner

- Navnet består af et eller flere navneelementer adskilt af et punktum [.]
- Navnet kan indeholde op til 240 tegn i alt (små bogstaver, tal, bindestreg eller punktum).
- Et navneelement, dvs. en streng af tegn mellem to punktummer, må ikke have mere end 63 tegn.
- Et navneelement består af tegnene [a-z, 0-9, -].
- Enhedsnavnet må ikke starte eller slutte med tegnet "-".
- Enhedsnavnet må ikke starte med tal.
- Enhedsnavnet må ikke have formatet n.n.n.n (n = 0 til 999)
- Enhedsnavnet må ikke starte med tegnstrengen "port-xyz" eller "port-xyz-abcde" (a, b, c, d, e, x, y, z = 0 til 9).

Eksempler på enhedsnavne:

- kobling-1.maskine-1.komponent-1
- kobling005

## 3.4 Statusindikatorer

De seks LED-indikatorer viser PROFINET-koblingens aktuelle status og den cykliske dataudveksling med PROFINET-controlleren.

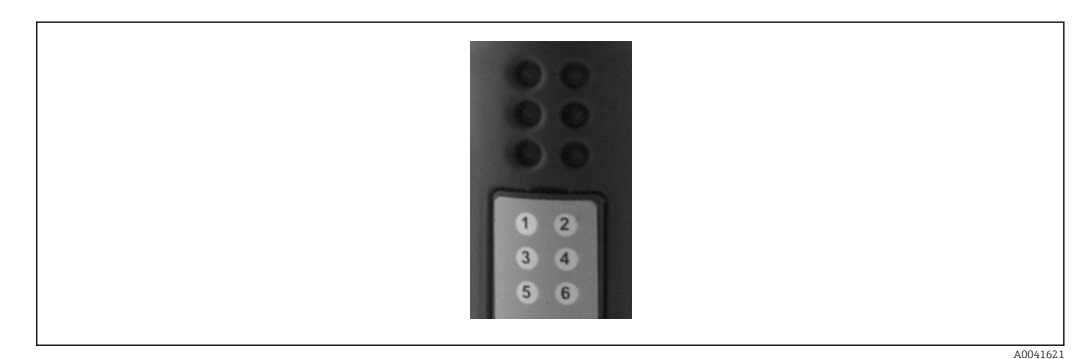

| LED | Beskrivelse          | Display                              | Status                                                                                                    | Handlinger                                                                                                    |
|-----|----------------------|--------------------------------------|----------------------------------------------------------------------------------------------------|----------------------------------------------------------------------------------------------------|
| 1   | Kommunikationsstatus | Grøn                                 | Der er oprettet forbindelse til<br>en PROFINET-controller.<br>Controlleren er i tilstanden<br>"KØR"                     |                                                                                                    |
|     |                      | Blinker<br>grønt                     | Der er oprettet forbindelse til<br>en PROFINET-controller.<br>Controlleren er i tilstanden<br>"STOP"                    |                                                                                                    |
|     |                      | Fra                                  | Der er ikke oprettet<br>forbindelse til en PROFINET-<br>controller.                                                     | Kontrollér netværkskablerne<br>Kontrollér konfigurationen for de<br>involverede komponenter<br>(PROFINET-controller, kontakter<br>osv.) |
| 2   | Modulstatus          | Grøn                                 | PROFINET-koblingen er klar til<br>brug                                                                                  |                                                                                                    |
|     |                      | Blinker<br>grønt                     | Et konfigurationsværktøj har<br>aktiveret enhedsidentifikation<br>(f.eks. funktionen "Start<br>flashing LED" i PRONETA) | Slå identifikation fra, når den ikke<br>længere benyttes                                                                                |
|     |                      | Blinker<br>rødt en<br>enkelt<br>gang | Konfigurationsfejl                                                                                                    | Kontrollér PROFINET-controllerens<br>konfiguration                                                                                      |

| LED | Beskrivelse     | Display                       | Status                                               | Handlinger                                                                        |
|-----|-----------------|-------------------------------|------------------------------------------------------|-----------------------------------------------------------------------------------|
|     |                 | Blinker<br>rødt tre<br>gange  | Enhedsnavnet og/eller IP-<br>konfigurationen mangler | Angiv enhedsnavnet og/eller IP-<br>konfigurationen igen                           |
|     |                 | Blinker<br>rødt fire<br>gange | Fejl i enheden                                       | Enheden er defekt                                                                 |
|     |                 | Fra                           | Forsyningsspændingsfejl                              | Kontrollér forsyningsspændingen                                                   |
| 3   | Link/aktivitet  | Grøn                          | Netværksforbindelsen er<br>tilgængelig               |                                                                                   |
|     |                 | Blinker<br>grønt              | Dataoverførslen er aktiv                             |                                                                                   |
|     |                 | Fra                           | Ingen netværksforbindelse                            | Kontrollér netværkskablet                                                         |
| 4   | BRUGES IKKE     |                               |                                                      |                                                                                   |
| 5   | UNDERNETSTATUS  | Grøn                          | Igangværende dataudveksling                          | Kontrollér ledningsføringen for                                                   |
|     |                 | Blinker<br>grønt              | Dataudveksling midlertidigt<br>afbrudt               | PROFINET-koblingen – RMx621/<br>FML621, kontrollér<br>kommunikationsparametrene i |
|     |                 | Rød                           | Dataudveksling er ikke muligt                        | RMx621/FML621                                                                     |
|     |                 | Fra                           | Forsyningsspændingsfejl                              | Kontrollér forsyningsspændingen                                                   |
| 6   | ENHEDENS STATUS | Grøn                          | Initialiserer                                        |                                                                                   |
|     |                 | Blinker<br>grønt              | PROFINET-koblingen er<br>aktiveret                   |                                                                                   |
|     |                 | Blinker<br>rødt/<br>grønt     | Konfigurationen er forkert                           | Enheden er defekt                                                                 |
|     |                 | Fra                           | Forsyningsspændingsfejl                              | Kontrollér forsyningsspændingen                                                   |

# 4 Procesdata

#### 4.1 Generelle oplysninger

Forskellige procesvariabler beregnes i RMx621/ FML621 og er tilgængelige til udlæsning afhængigt af de konfigurerede anvendelsesområder.

Ud over de beregnede værdier er det også muligt at udlæse inputvariabler fra RMx621/FML621.

## 4.2 Datastruktur

Hver procesværdi fylder 5 byte i procesgengivelsen.

De første 4 byte svarer til et 32-bit flydende tal iht. IEEE-754 (MSB først).

#### 32-bit flydende tal (IEEE-754)

| Oktet | 8                    | 7                   | 6                   | 5 | 4 | 3 | 2 | 1                    |
|-------|----------------------|---------------------|---------------------|---|---|---|---|----------------------|
| 1     | Tegn                 | (E) 2 <sup>7</sup>  | (E) 2 <sup>6</sup>  |   |   |   |   | (E) 2 <sup>1</sup>   |
| 2     | (E) 2 <sup>0</sup>   | (M) 2 <sup>-1</sup> | (M) 2 <sup>-2</sup> |   |   |   |   | (M) 2 <sup>-7</sup>  |
| 3     | (M) 2 <sup>-8</sup>  |                     |                     |   |   |   |   | (M) 2 <sup>-15</sup> |
| 4     | (M) 2 <sup>-16</sup> |                     |                     |   |   |   |   | (M) 2 <sup>-23</sup> |

Tegn = 0: positivt tal $Tal = -1^{tegn} \cdot (1 + M) \cdot 2^{E-127}$ E = eksponent, M = mantisse $= 0100\ 0000\ 1111\ 0000\ 0000\ 000\ 0000\ 0000\ 0000\ 0000\ 0000\ 0000\ 0000\ 0000\ 0000\ 0000\ 0000\ 0000\ 0000\ 0000\ 0000\ 0000\ 0000\ 0000\ 0000\ 0000\ 0000\ 0000\ 0000\ 0000\ 0000\ 0000\ 0000\ 0000\ 0000\ 000\ 000\ 000\ 000\ 000\ 000\ 000\ 000\ 000\ 000\ 000\ 000\ 000\ 000\ 000\ 000\ 000\ 000\ 000\ 000\ 000\ 000\ 000\ 000\ 000\ 000\ 000\ 000\ 000\ 000\ 000\ 000\ 000\ 000\ 000\ 000\ 000\ 000\ 000\ 00\ 000\ 000\ 000\ 00\ 0$ 

#### Den sidste byte angiver statussen:

80h = gyldig værdi

81h = gyldig værdi med grænseværdioverskridelse (knyttet til relæudgang)

10h = ugyldig værdi (f.eks. kortsluttet kabel)

00h = ingen tilgængelig værdi (f.eks. kommunikationsfejl for undernettet)

I forbindelse med beregnede værdier (f.eks. masseflow) kontrolleres alarmtilstanden for alle de anvendte indgange og for applikationen. Hvis der vises en "fejl" for en af variablerne, får den beregnede værdi statussen "10h", dvs. ugyldig værdi.

Eksempel:

Temp1 kortsluttet kabel, alarmtype: fejl => beregnet masseflow (10h)

Temp1 kortsluttet kabel, alarmtype: underretning => beregnet masseflow (80h)

Antallet af overførte procesværdier angives i energihåndteringskonfigurationen, . Det mindste antal er 1 procesværdi (5 byte), det maksimale antal er 48 procesværdier (240 byte).

# 5 Integration i et PROFINET-netværk

Til integration af PROFINET-koblingen i et PROFINET-netværk skal bruges en GSDML-fil. Filen beskriver PROFINET-koblingens funktionelle omfang og skal importeres i et relevant konfigurationsværktøj. Fremgangsmåden for import og anvendelse af GSDML-filen i konfigurationsværktøjet afhænger af det enkelte konfigurationsværktøj. Se mere i det konkrete konfigurationsværktøj.

Fremgangsmåden for integration ved hjælp af eksempelvis SIEMENS TIA Portal V15.1 er beskrevet i afsnit 6 "Konfiguration af RMx621/FML621..."  $\rightarrow \cong 22$ .

Følgende filer er påkrævede:

- Enhedsbeskrivelse: GSDML-V2.3-HMS-ABC\_PROFINET\_IO-20141127.xml
- Enhedsafbildning: GSDML-010C-0002-ABC-PRT.bmp

Filerne findes på den medfølgende Readwin<sup>®</sup> 2000-CD-ROM i mappen **\GSD\RMS621** RMC621 RMM621\PROFINET

#### 5.1 DAP (Device Access Point)

Et DAP (Device Access Point) beskriver enhedens grundlæggende funktioner (herunder antal porte, antal tilgængelige moduler osv.).

Brugeren kan vælge mellem følgende DAP'er:

- RT Migration
- RT Migration (FW >=4.02)
- RT Standard

**RT Standard** er det foretrukne valg til integrationen. Hvis der anvendes ældre PRORINEThardware (f.eks. ældre end S7-300), kan **RT Migration (FW>=4.02)** anvendes, hvis der er problemer med at bruge **RT Standard**.

RT Migration bør ikke anvendes.

#### 5.2 Moduler

De data, der skal overføres, angives via de beskrevne moduler i GSDML-filen.

Brugeren kan vælge mellem følgende moduler:

- Andre moduler: tomt område
- Outputmoduler: output af xxx byte
- Input-/outputmoduler: input/output af xxx byte
- Inputmoduler: input af xxx byte

(xxx = antal overførte byte: 1,2,4,8,16,32,64,128,256,512)

PROFINET-koblingen er konfigureret fra fabrikken, så data, der læses fra RMx621/ FML621, kun kan sendes til en PROFINET-controller. Data, der sendes fra en PROFINETcontroller til PROFINET-koblingen, accepteres ikke/afvises af PROFINET-koblingen. Det betyder, at der kun må benyttes inputmoduler til integrationen. Brugen af andre moduler understøttes ikke. Det er derfor ikke muligt at bruge andre moduler.

Der skal konfigureres mindst ét modul til dataoverførsel. Der kan konfigureres op til 63 moduler.

P Den samlede dataoverførsel må ikke overstige 256 byte. Eksempel:

- 1 x "inputs 256 bytes" eller
- 2 x "inputs 128 bytes" eller
- 3 x "inputs 64 bytes" + 2 x "inputs 32 bytes" osv.

# 5.3 Tilknytning af procesdata

Som beskrevet i afsnit 4 "Procesdata"  $\rightarrow \square$  17 gemmes de procesværdier, der konfigureres i RMx621/FML621, i PROFINET-koblingens bufferlager i blokke på fem byte, startende med forskydning 0.

Konfigurationen af modulerne **inputs xxx** (se afsnit "5.2 Moduler"  $\rightarrow \textcircled{18}$  18) angiver, hvor mange byte en PROFINET-controller læser fra PROFINET-koblingen. Der kan maksimalt læses 256 byte fra PROFINET-koblingen, uanset hvor mange procesværdier der er konfigureret i RMx621/FML621. Byte, som ikke tildeles til en procesværdi, overføres altid med værdien 0. Eksempel:

Alle 48 procesværdier konfigureres i RMx621/FML621. Et **inputs 256 bytes**-modul konfigureres i PROFINET-controlleren. Procesværdierne overføres som følger:

| Procesværdier             | PROFINET-kobling | PROFINET-controller |                  |
|---------------------------|------------------|---------------------|------------------|
|                           | Byte-forskydning | Modul               | Byte-forskydning |
| Procesværdi 1             | 0                | Inputs 256 bytes    | 0                |
|                           | 1                | -                   | 1                |
|                           | 2                | •                   | 2                |
|                           | 3                | -                   | 3                |
| Status for procesværdi 1  | 4                |                     | 4                |
| Procesværdi 2             | 5                | -                   | 5                |
|                           | 6                | -                   | 6                |
|                           | 7                | -                   | 7                |
|                           | 8                |                     | 8                |
| Status for procesværdi 2  | 9                |                     | 9                |
| Procesværdi 3             | 10               |                     | 10               |
|                           | 11               | •                   | 11               |
|                           | 12               | -                   | 12               |
|                           | 13               |                     | 13               |
| Status for procesværdi 3  | 14               |                     | 14               |
|                           |                  |                     |                  |
|                           |                  |                     |                  |
| Procesværdi 46            | 225              | -                   | 225              |
|                           | 226              |                     | 226              |
|                           | 227              |                     | 227              |
|                           | 228              |                     | 228              |
| Status for procesværdi 46 | 229              | -                   | 229              |
| Procesværdi 47            | 230              |                     | 230              |
|                           | 231              |                     | 231              |
|                           | 232              |                     | 232              |
|                           | 233              |                     | 233              |
| Status for procesværdi 47 | 234              |                     | 234              |
| Procesværdi 48            | 235              |                     | 235              |
|                           | 236              |                     | 236              |
|                           | 237              |                     | 237              |
|                           | 238              |                     | 238              |
| Status for procesværdi 48 | 239              |                     | 239              |

| Ingen procesværdi = 0 | 240 | 240 |
|-----------------------|-----|-----|
|                       | 241 | 241 |
|                       |     |     |
|                       | 254 | 254 |
|                       | 255 | 255 |

Inputmodulerne kan kombineres vilkårligt, forudsat at den maksimale datalængde og det maksimale antal moduler ikke overskrides. Afhængigt af de konfigurerede moduler kan en procesværdi fordeles på flere moduler.

Eksempel: 3 procesværdier konfigureres i RMx621/FML621. 1 x "inputs 8 bytes" og 2 x "inputs 4 bytes" konfigureres i PROFINET-controlleren. Procesværdierne overføres som følger:

| Procesværdier            | PROFINET-kobling | PROFINET-controller |                  |
|--------------------------|------------------|---------------------|------------------|
|                          | Byte-forskydning | Modul               | Byte-forskydning |
| Procesværdi 1            | 0                | Inputs 8 bytes      | 0                |
|                          | 1                |                     | 1                |
|                          | 2                | -                   | 2                |
|                          | 3                | -                   | 3                |
| Status for procesværdi 1 | 4                |                     | 4                |
| Procesværdi 2            | 5                |                     | 5                |
|                          | 6                | -                   | 6                |
|                          | 7                | -                   | 7                |
|                          | 8                | Inputs 4 bytes      | 0                |
| Status for procesværdi 2 | 9                |                     | 1                |
| Procesværdi 3            | 10               |                     | 2                |
|                          | 11               | -                   | 3                |
|                          | 12               | Inputs 4 bytes      | 0                |
|                          | 13               |                     | 1                |
| Status for procesværdi 3 | 14               |                     | 2                |
| Ingen procesværdi = 0    | 15               |                     | 3                |

=> Procesværdi 1 + status: Er alle i inputs 8 bytes-modulet.

=> Procesværdi 2 + status: De første 3 byte i procesværdien er i **inputs 8 bytes**-modulet, den sidste byte og den tilhørende status er i det første modul **inputs 4 bytes**.

=> Procesværdi 3 + status: De første 2 byte i procesværdien er i det første modul **inputs 4 bytes**, de sidste 2 byte og den tilhørende status er i det andet modul **inputs 4 bytes**.

For at undgå at opdele byte mellem moduler anbefales det at vælge et modul, som kan sende alle de konfigurerede procesværdier (i dette tilfælde 1 x **inputs 16 bytes** eller større).

Det er også muligt at bruge et **inputs 4 bytes**-modul (= procesværdi) kombineret med et **inputs 1 byte**-modul (= status for procesværdien) til at tilknytte de konfigurerede procesværdier (inkl. status).

| Procesværdier | PROFINET-kobling | PROFINET-controller |                  |  |
|---------------|------------------|---------------------|------------------|--|
|               | Byte-forskydning | Modul               | Byte-forskydning |  |
| Procesværdi 1 | 0                | Inputs 4 bytes      | 0                |  |

|                          | 1  |                | 1 |
|--------------------------|----|----------------|---|
|                          | 2  |                | 2 |
|                          | 3  |                | 3 |
| Status for procesværdi 1 | 4  | Inputs 1 byte  | 0 |
| Procesværdi 2            | 5  | Inputs 4 bytes | 0 |
|                          | 6  |                | 1 |
|                          | 7  |                | 2 |
|                          | 8  |                | 3 |
| Status for procesværdi 2 | 9  | Inputs 1 byte  | 0 |
| Procesværdi 3            | 10 | Inputs 4 bytes | 0 |
|                          | 11 |                | 1 |
|                          | 12 | -              | 2 |
|                          | 13 |                | 3 |
| Status for procesværdi 3 | 14 | Inputs 1 byte  | 0 |

# 6 Konfiguration af PROFINET-koblingen i TIA Portal 15.1

I det følgende beskrives, hvordan PROFINET-koblingen kan integreres i et PROFINETnetværk.

Integrationen forudsætter, at følgende er konfigureret på forhånd:

- RMx621/FML621 er konfigureret til at overføre tre procesværdier.
- RMx621/FML621 er sluttet til PROFINET-koblingen med det medfølgende tilslutningskabel, og dataoverførsel er aktiv.
- Der er et konfigureret PROFINET-netværk (PROFINET-controller, PROFINET-koblingen og den PC, hvor TIA Portal kører, er forbundet med hinanden).
- Der er oprettet et projekt, som indeholder PROFINET-controlleren, i TIA Portal, og der er konfigureret adgang til PROFINET-netværket.

#### 6.1 Import af GSDML-filen

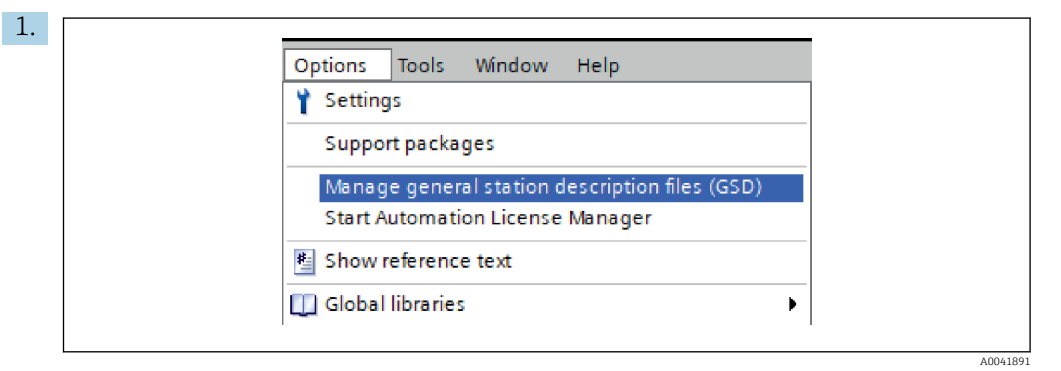

Åbn menuen **Options**, og vælg **Manage general station description files (GSD)**.

2. Vælg mappen med GSDML-filen (og afbildningen) under **Source path** i den dialogboks, der åbnes.

| Sour       | e path: C:\RMx_621_TIA\RMx621\AdditionalFile | es (GSD |              |             |        |
|------------|----------------------------------------------|---------|--------------|-------------|--------|
| Cont       | ent of imported path                         |         |              | -           |        |
| F          | le                                           | Version | Language     | Status      | Info   |
| <b>M</b> e | SDML-V2.3-HMS-ABC_PROFINET_IO-20141127.xml   | V2.3    | English, Ger | Already ins | Anybus |
|            |                                              |         |              |             |        |
|            |                                              |         |              |             |        |
|            |                                              |         |              |             |        |
|            |                                              |         |              |             |        |
|            |                                              |         |              |             |        |
|            |                                              |         |              |             |        |
|            |                                              |         |              |             |        |
|            |                                              |         |              |             |        |
|            |                                              |         |              |             |        |
|            |                                              |         |              |             |        |
|            |                                              |         |              |             |        |
|            |                                              |         |              |             |        |
| <          |                                              | 1111    |              |             |        |
| •          |                                              |         |              |             |        |

Vælg GSDML-filen, og klik på  $\mathbf{Install}$  for at bekræfte importen af GSDML-filen.

└ Når GSDML-filen er blevet importeret, vises filen i hardwarekataloget.

| Ontions                                                                                                    | la la   |
|----------------------------------------------------------------------------------------------------|---------|
| options                                                                                                    |         |
|                                                                                                    |         |
| ✓ Catalog                                                                                                    | Wa      |
| <pre><search></search></pre>                                                                                                    | it 🖥    |
|                                                                                                    |         |
| Fliter Profile: All>                                                                                                    |         |
| Controllers                                                                                                    | 6       |
| ▶ 🛄 HMI                                                                                                    |         |
| PC systems                                                                                                    | <u></u> |
| Drives & starters                                                                                                    | 9       |
| Image: Image: Imag | 5       |
| Detecting & Monitoring                                                                                                    | e e     |
| Distributed I/O                                                                                                    | 0       |
| Power supply and distribution                                                                                                    | S       |
| Field devices                                                                                                    |         |
| Other field devices                                                                                                    |         |
| Image: Additional Ethernet devices                                                                                                    | as      |
| - 🚰 PROFINET IO                                                                                                    | ks      |
| Drives                                                                                                    |         |
| Encoders                                                                                                    |         |
| 🕶 📊 Gateway                                                                                                    | E       |
| 🕶 🛅 HMS Industrial Networks                                                                                                    | ra      |
| Anybus Communicator PN IO                                                                                                    | Tes     |
| SIEMENS AG                                                                                                    |         |
| 🕨 🛅 General                                                                                                    |         |
| Sensors                                                                                                    |         |
| PROFIBUS DP                                                                                                    |         |

# 6.2 Integration af PROFINET-koblingen

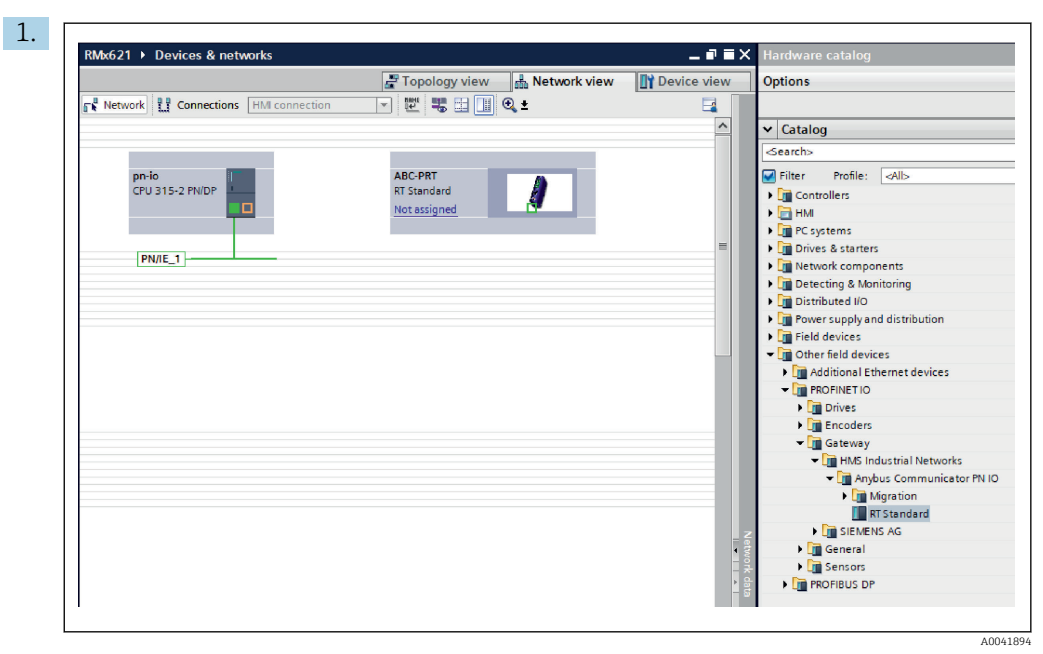

Skift til **Network view**, når GSDML-filen er blevet importeret. Brug træk og slipfunktionen til at trække PROFINET-koblingen fra hardwarekataloget til **Network view**.

|                          | Topology view                   | Device vie |
|--------------------------|---------------------------------|------------|
|                          |                                 |            |
| pn-io<br>CPU 315-2 PN/DP | ABC-PRT<br>RT Standard<br>pn-io |            |

Opret derefter forbindelse til PROFINET-controlleren fra PROFINET-netværket. Det gør du ved at holde den venstre museknap nede på PROFINET-koblingens netværksgrænseflade (se det røde mærke på PROFINET-koblingen). Fortsæt med at holde museknappen nede, og flyt musen til PROFINET-controllerens netværksgrænseflade (se det røde mærke på PROFINET-controlleren). Slip derefter museknappen.

 ▶ PROFINET-controlleren er nu forbundet med PROFINET-koblingen, så PROFINET-koblingen er en del af PROFINET-netværket.

## 6.3 Tildeling af enhedsnavne og IP-konfiguration

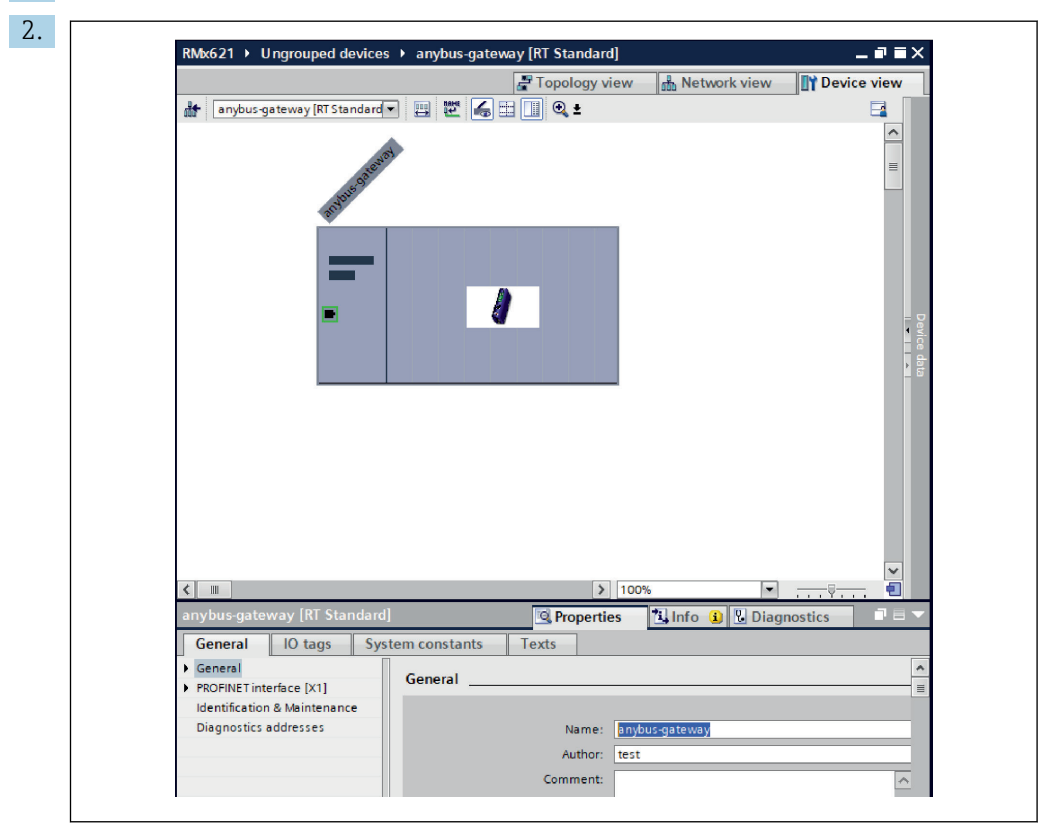

1. Skift til Deview view, og vælg PROFINET-koblingen.

Vælg fanen **Properties** og derefter fanen **General** under den enhed, der vises.

Hvis fanen **Properties** er skjult, er det muligt at få den vist ved at dobbeltklikke på PROFINET-koblingen med venstre museknap.

- ► Tildel det ønskede enhedsnavn i feltet **Name** i menuen **General** (se skærmbilledet ovenfor).
- Indstillingen **Generate PROFINET device name automatically** er aktiveret som standard. Det navn, der konfigureres her, er derfor det samme som det enhedsnavn, der er tildelt til PROFINET-koblingen. Hvis dette ikke ønskes, er det muligt at ændre det i menuen **PROFINET interface [x1]**.

|           |              | Configured PRO             | FINET device                                        |                            |          |
|-----------|--------------|----------------------------|-----------------------------------------------------|----------------------------|----------|
|           |              | PROFINET devic             | ce name: anybus-gate                                | way                        | -        |
|           |              | Dev                        | vice type: RT Standard                              |                            |          |
|           |              | Online access              |                                                     |                            |          |
|           |              | Type of the PG/PC i        | interface: 🖳 PN/IE                                  |                            | -        |
|           |              | PG/PC i                    | interface: 🛛 🔛 Realtek PC                           | le GBE Family Controller < | 2> 💌 🖲 🖸 |
|           |              | Device filter<br>Only show | devices of the same type<br>devices with bad parame | ter settings               |          |
|           |              | Only show                  | devices without names                               |                            |          |
|           | IP address   | MAC address                | Device                                              | PROFINET device name       | Status   |
|           | 192.168.0.20 | 00-30-11-31-57-90          | Anybus Communicator                                 | anybus-gateway             | 🗸 ок     |
|           |              |                            |                                                     |                            |          |
|           |              |                            |                                                     |                            |          |
| Flash LED |              |                            |                                                     |                            |          |
|           | <            |                            |                                                     |                            |          |
|           |              |                            |                                                     |                            |          |

Højreklik på PROFINET-koblingen, og vælg Assign device name.

- └→ Funktionen Update list kører en søgning efter enheder på det forbundne netværk, og de tilgængelige enheder vises. Hvis der vises flere PROFINET-koblinger på netværket, kan den ønskede PROFINET-kobling enten identificeres optisk med LED-statusmodulet (markér feltet Flash LED) eller via PROFINET-koblingens entydige MAC-adresse.
- MAC-adressen findes på siden af PROFINET-koblingen.

|                                                                                                    |                                                                           | Topology view                                            | w 🔒 Network view                                                                                                    | Device view                                                                            |
|----------------------------------------------------------------------------------------------------|---------------------------------------------------------------------------|----------------------------------------------------------|----------------------------------------------------------------------------------------------------|----------------------------------------------------------------------------------------|
| anybus-gateway [RT Standard                                                                                                    | • • • • • • • • • • • • • • • • • • •                                     |                                                          | ,                                                                                                    |                                                                                        |
| -                                                                                                    | 1                                                                         |                                                          |                                                                                                    |                                                                                        |
|                                                                                                    |                                                                           |                                                          |                                                                                                    | _                                                                                      |
| <b>c</b>                                                                                                    |                                                                           | >                                                        | 00%                                                                                                    |                                                                                        |
| د سے<br>anybus-gateway [RT Standard                                                                                                    | 1]                                                                        | > 1                                                      | 00% 🗣                                                                                                    | ynostics ■ =                                                                           |
| K III anybus-gateway [RT Standard<br>General IO tags Sys                                                                                                    | i]<br>stem constants                                                      | > Texts                                                  | 00% ▼<br>11 Info (3) 12 Diag                                                                                                    | gnostics                                                                               |
| C III<br>anybus-gateway [RT Standard<br>General IO tags Sys<br>General                                                                                                    | 1]<br>stem constants                                                      | Properties<br>Texts                                      | 00% 🔹                                                                                                    | y<br>ynostics ■ =                                                                      |
| <ul> <li>C III</li> <li>anybus-gateway [RT Standard</li> <li>General</li> <li>IO tags</li> <li>Sys</li> <li>General</li> <li>PROFINET interface [X1]</li> <li>General</li> </ul>                                                                                                    | I]<br>stem constants<br>Ethernet addresss<br>Interface netw               | Properties     Texts es     morked with                  | 00% 🔹 🕅                                                                                                    | ynostics                                                                               |
| ( ) III any bus-gateway [RT Standard<br>General 10 tags Sys<br>) General PROFINET interface [X1]<br>General<br>Ethemat addresses<br>) Advanced options<br>Diagnostics addresses<br>Identification & Maintenance                                                                                                    | I]<br>stem constants<br>Ethernet address<br>Interface netw                | Properties  Texts  es  orked with  Subnet:  F            | 00%  Diag Info (2)  Diag N/IE_1 Add new subnet                                                                                                    | gnostics                                                                               |
| ( ) ) ) ) ) ) ) ) ) ) ) ) ) ) ) ) ) ) )                                                                                                    | 1<br>stem constants<br>Ethernet address<br>Interface netw<br>IP protocol  | Properties     Texts es     Subnet:     F                | 00% Diag                                                                                                    | jnostics                                                                               |
| C       W         anybus-gateway [RI Standard         General       10 tags       Sys         General       FROFINET interface [X1]       General         General       Ethemet addresses       Sys         Advanced options       Diagnostics addresses       Identification & Maintenance         Diagnostics addresses       Identification & Maintenance       Identification & Maintenance | I)<br>Stem constants<br>Ethernet address<br>Interface netw<br>IP protocol | Properties     Texts es     orked with     Subnet:     F | 00%  Diag Info (a) Diag NNE_1 Add new subnet ) Set IP address in the proje                                                                           | ynostics ■ ■                                                                           |
| C W<br>anybus-gateway [RT Standard<br>General 10 tags Sys<br>General<br>PROFINET interface [X1]<br>General<br>Ethemet addresses<br>Advanced options<br>Diagnostics addresses<br>Identification & Maintenance<br>Diagnostics addresses                                                                                                    | I)<br>Stem constants<br>Ethernet address<br>Interface netw<br>IP protocol | Properties     Texts es     orked with     Subnet:     F | 00%  Diag N/IE_1 Add new subnet Set IP address in the proje IP address: 192                                                                          | v v<br>ynostics ■ =<br>vet<br>. 168 . 020                                              |
| C III<br>anybus-gateway [RT Standard<br>General IO tags Sys<br>General<br>PROFINET interface [X1]<br>General<br>Ethernet addresses<br>Identification & Maintenance<br>Diagnostics addresses<br>Identification & Maintenance<br>Diagnostics addresses                                                                                                    | I) Stem constants Ethemet address Interface netw IP protocol              | Properties     Texts es     orked with     Subnet:     F | 00%  Diag NNE_1 Add new subnet Set IP address in the proje IP address: 192 Subnet mask: 255                                                          | v<br>ynostics ■ =<br>                                                                  |
| C III<br>anybus-gateway [RT Standard<br>General IO tags Sys<br>General<br>PROFINET interface [X1]<br>General<br>Ethernet addresses<br>Identification & Maintenance<br>Diagnostics addresses<br>Identification & Maintenance<br>Diagnostics addresses                                                                                                    | I)<br>Stem constants<br>Ethernet address<br>Interface netw<br>IP protocol | Properties     Texts es     orked with     Subnet:     F | 00%  Diag NNE_1 Add new subnet Set IP address in the proje IP address: 192 Subnet mask: 255 Synchronize router setting Use notice                    | ynostics ■ =<br>ynostics ■ =<br>                                                       |
| C III<br>anybus-gateway [RT Standard<br>General 10 tags Sys<br>General<br>PROFINET interface [X1]<br>General<br>Ethemet addresses<br>Identification & Maintenance<br>Diagnostics addresses<br>Identification & Maintenance                                                                                                    | I) Stem constants Ethemet address Interface netw IP protocol              | Properties     Texts es     orked with     Subnet:     F | 00%  Diag NNE_1 Add new subnet Set IP address in the proje IP address: 192 Subnet mask: 255 Synchronize router setting Use router Equipre address: 0 | ynostics ■ =<br>ynostics ■ =<br>. 168 . 020<br>. 255 . 255 . 0<br>p with IO controller |

Konfigurer IP-relaterede indstillinger ved at skifte til menuen **PROFINET interface [x1]** og derefter vælge undermenuen **Ethernet addresses**.

2. Foretag de ønskede indstillinger for IP-konfigurationen i afsnittet **IP protocol**.

Den forbindelse, der blev oprettet i afsnit 6.2 "Integration af PROFINET-koblingen", vises i afsnittet **Interface networked with** i feltet **Subnet** → 🖺 23. PROFINETnetværket kan også konfigureres i stedet for at "forbinde" det direkte.

| RMx621 → Ungrouped devices → a  | nybus-gate | eway [RT Standard]                 |         |        |           |           |                 | × Har  | dware catalo  | 9      |
|---------------------------------|------------|------------------------------------|---------|--------|-----------|-----------|-----------------|--------|---------------|--------|
|                                 |            |                                    | Topolog | y view | 📥 Netw    | ork view  | Device view     | Opt    | ions          |        |
| anybus-gateway [RT Standard 💌 🕨 | <b>3</b>   | Device overview                    |         |        |           |           |                 |        |               |        |
|                                 | ^          | Wodule                             | Rack    | Slot   | I address | Q address | Type .          | ~ (    | Catalog       |        |
| 6201                            |            | <ul> <li>anybus-gateway</li> </ul> | 0       | 0      | 2042*     |           | RT Standard     | ^   ≪e | arch>         |        |
| usat .                          | =          | Interface                          | 0       | 0 X1   | 2041*     |           | ABC-PRT         |        | ilter Profile |        |
| adout                           |            | Input 004 bytes_1                  | 0       | 1      | 256259    |           | Input 004 bytes |        | atter frome.  | 1      |
| arte                            |            | Input 001 byte_1                   | 0       | 2      | 260       |           | Input 001 byte  | 11     | Head module   |        |
|                                 |            | Input 004 bytes_2                  | 0       | 3      | 261264    |           | Input 004 bytes | 1.4    | Module        |        |
|                                 |            | Input 001 byte_2                   | 0       | 4      | 265       |           | Input 001 byte  | - ·    | Input modu    | lies   |
|                                 |            | Input 004 bytes_3                  | 0       | 5      | 266269    |           | Input 004 bytes |        | input ou      | 1 byte |
|                                 |            | Input 001 byte_3                   | 0       | 6      | 270       |           | Input 001 byte  |        | input 00      | 2 byte |
|                                 |            |                                    | 0       | 7      |           |           |                 |        | input ou      | 4 byte |
|                                 |            |                                    | 0       | 8      |           |           |                 |        | input ou      | 8 byte |
|                                 |            |                                    | 0       | 9      |           |           |                 |        | input 01      | 6 byte |
|                                 |            |                                    | 0       | 10     |           |           |                 |        | input 05      | 2 byu  |
|                                 |            |                                    | 0       | 11     |           |           |                 |        | input 08      | 4 Dyte |
|                                 | -          |                                    | 0       | 12     |           |           |                 |        | Input 12      | o byu  |
|                                 | •          |                                    | 0       | 13     |           |           |                 |        | input 25      | D byte |
|                                 |            |                                    | 0       | 14     |           |           |                 |        | Imput 51      | 2 byu  |
|                                 |            |                                    | 0       | 15     |           |           |                 |        |               | ut mo  |
|                                 |            |                                    | 0       | 16     |           |           |                 |        | Conter mou    | ules   |
|                                 |            |                                    | 0       | 17     |           |           |                 | 1.1    | • 🛄 Output mo | Jules  |
|                                 |            |                                    | 0       | 18     |           |           |                 |        |               |        |
|                                 |            |                                    | 0       | 19     |           |           |                 |        |               |        |
|                                 |            |                                    | 0       | 20     |           |           |                 |        |               |        |
|                                 |            |                                    | 0       | 21     |           |           |                 |        |               |        |
|                                 |            |                                    | 0       | 22     |           |           |                 |        |               |        |
|                                 |            |                                    | 0       | 23     |           |           |                 |        |               |        |
|                                 |            |                                    | 0       | 24     |           |           |                 |        |               |        |
|                                 |            |                                    | 0       | 25     |           |           |                 |        |               |        |
|                                 |            |                                    | 0       | 26     |           |           |                 |        |               |        |
|                                 | ~          |                                    | 0       | 27     |           |           |                 | ~      |               |        |

## 6.4 Konfiguration af inputmodulet

Gå til **Device view**, og åbn fanen **Device overview**.

2. Brug træk og slip-funktionen til at trække inputmodulerne fra hardwarekataloget og tildele dem til pladserne.

Procesværdierne er tilgængelige i RMx621/FML621. I dette eksempel er valgt kombinationen inputs 4 bytes + inputs 1 byte. Det betyder, at modulerne inputs 4 bytes\_x (x=1,2,3) indeholder de enkelte procesværdier, og modulerne inputs 1 byte\_x (x=1,2,3) indeholder status for procesværdien. Det er også muligt blot at bruge modulet inputs 16 bytes. Procesværdierne og oplysninger om de tilhørende statusser vises efter hinanden (→ ) 19.

## 6.5 Download af konfigurationen til PROFINETcontrolleren

Før konfigurationen overføres til PROFINET-controlleren, skal den først kompileres i TIA Portal:

| Devices         Model         Add new device         Devices & networks         Pn-io         CPU 315-2 PN/DP         Pn-io         Pn-io | Devices         Image: Second Second                                                     | Project tree                                                                                                    | 🔲 🖣 RMx6                                                                           | 621 ► Devices & networks |
|----------------------------------------------------------------------------------------------------|----------------------------------------------------------------------------------------------------|----------------------------------------------------------------------------------------------------|------------------------------------------------------------------------------------|--------------------------|
| Mkk621     Add new device     Devices & networks     Cange device     Migrate to \$7-1500     Open     Open in new editor     Open block/PLC data type     F7     Open block/PLC data type     F7     Open block/PLC data type     PC tags     Cut     Cut     Cut     Cut+x     Open     PLC tags     Cut     Cut+x     Open     Paste     Cut+x                                                                                                    | BMx621      Add new device     Devices & networks      Online & dia     Open in new editor     Open in new editor     Open block/PLC data type     F7      External sou     PLC tags     Cut     Ctrl+X     QPLC dats typ     Boste     Ctrl+Y     Cut     Ctrl+Y     Cut     Conside a ctrl+Y     Cut     Conside a ctrl+Y     Cut     Conside a ctrl+Y     Cut     Conside a ctrl+Y     Cut     Cut     Conside a ctrl+Y     Cut     Cut        | Devices                                                                                                    |                                                                                    | letwork                  |
| 26 Add power                                                                                                    | Contraction of the second second | RMx621     Add new device     Add new device     Devices & networks     Device confi     Open     Device confi     Open     Device confi     Open     Device confi     Open     Device confi     Open     Device confi     Open     Open | ge device<br>te to 57-1500<br>block/PLC data type F7<br>Ctrl+X<br>Ctrl-C<br>Ctrl+V | pr-io<br>CPU 315-2 PN/DP |

Højreklik på PROFINET-controlleren i området **Project tree**, åbn menuen **Compile**, og vælg **Hardware and software (only changes)**.

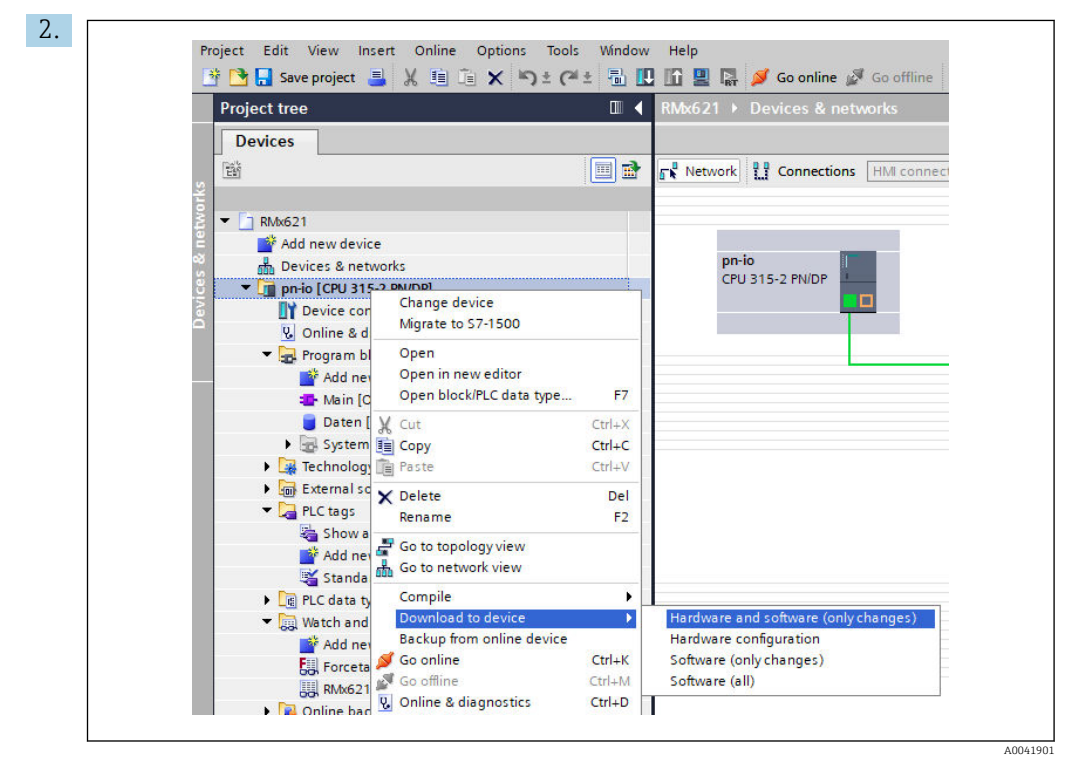

Højreklik på PROFINET-controlleren, når kompileringen er fuldført, åbn menuen **Download to device**, og vælg **Hardware and software (only changes)**.

| Status | 1        | Target                                  | Message                                                                                                    | Action            |
|--------|----------|-----------------------------------------|----------------------------------------------------------------------------------------------------|-------------------|
| +1     | <u> </u> | ▼ pn-io                                 | Ready for loading.                                                                                                    | Load 'pn-io'      |
|        | Δ        | <ul> <li>Protection</li> </ul>          | Protection from unauthorized access                                                                                                    |                   |
|        | 4        |                                         | Devices connected to an enterprise network or directly to the<br>intermet must be appropriately protected against unauthorized<br>access, e.g. by use of frewalls and network segmentation. For<br>more information about industrial security, please visit<br>http://www.siemens.com/industrial security |                   |
|        | 0        | Stop modules                            | The modules are stopped for downloading to device.                                                                                                    | Stop all          |
|        | 0        | <ul> <li>Device configurati.</li> </ul> | Delete and replace system data in target                                                                                                    | Download to devic |
|        | 0        | <ul> <li>Software</li> </ul>            | Download software to device                                                                                                    | Consistent downlo |
| <      |          |                                         | 1                                                                                                    |                   |

Klik på **Load** i den dialogboks, der åbnes, for at sende konfigurationen til PROFINETcontrolleren. Klik derefter på **Finish** for at afslutte indlæsningsprocessen og lukke dialogboksen.

# 7 Tekniske data

| Mål:                         | 120 mm x 75 mm x 27 mm (højde, dybde, bredde)               |
|------------------------------|-------------------------------------------------------------|
| Forsyningsspænding:          | 24 V DC +/-10 %                                             |
| Strømforbrug:                | Typ. 100 mA, maks. 300 mA                                   |
| RS485-grænsefladeparametre:  | Baudhastighed 38400, 8 databit, 1 stopbit, enhedsadresse 01 |
| Omgivende temperatur:        | 0 til 55 °C                                                 |
| Opbevaringstemperatur:       | −40 til +85 °C                                              |
| Luftfugtighed:               | 0 til 95 %, ikke kondenserende                              |
| Kapslingsklasse:             | IP 20                                                       |
| Beskyttende jordforbindelse: | Intern jording via DIN-skinne                               |
| Godkendelser:                | UL – E203225, CE – 2004/108/EC, RoHS                        |

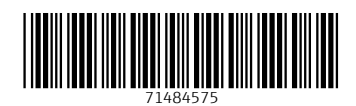

www.addresses.endress.com

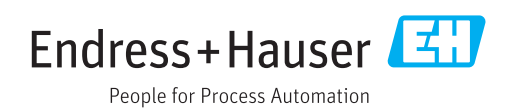